## Student Course Evaluation Reports Spring 2007-Spring 2010

## A Guide for Deans, Chairs, and Administrators

To generate a Word document with ALL sections in a department:

- 1. Log in to MyColumbia <u>https://my.colum.edu</u>
- 2. In the top navigation, click the Course Evaluation Reports tab
- 3. Under **Course Evaluations Spring 2007 Spring 2010 Survey Selection**, choose a session from the dropdown list and click the **Select** button.
- 4. Choose **Section** from the dropdown menu, then click the **Select** button.
- 5. Choose the department from the dropdown menu, then click **View as Formatted Text**.
- 6. Your browser will open a window asking whether to **Open** or Save. Select **Microsoft Word** as the program to open the file. The file will open, and you can save it.

To view summary reports:

- 1. Log in to MyColumbia <u>https://my.colum.edu</u>
- 2. In the top navigation, click on the **Course Evaluation Reports** tab
- 3. Under **Course Evaluations Spring 2007 Spring 2010 Survey Selection**, choose a session from the dropdown list and click the **Select** button.
- 4. Choose the type of report you would like and click the **Select** button:
  - Executive Summary: Average scores by school.
  - All College: Distribution of scores for each question with overall average comparative means.
  - **Departmental**: Total scores by the department for each question with overall comparative means.
- 5. Leave the default "All/All" selected. Click the **Continue** button.
- 6. Executive Summary and All College reports will appear at this point. For Departmental, choose the department from the dropdown menu, then click the **Continue** button.
- 7. To print the report, click the **Printer Friendly** link at the top right of the page. Then click the **Send to Printer** button.

To return to the report module, click the **Exit Print Mode** link.